# **Timetabling Solutions**

Integration Guide

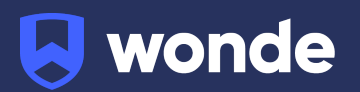

# **Integration via Timetabling Solutions**

1. Log in to <u>https://timetabling.education</u>:

| Administration Console                                                     |
|----------------------------------------------------------------------------|
| Your school email address                                                  |
| Password                                                                   |
|                                                                            |
| Sign In                                                                    |
| Change User                                                                |
| Can't sign in? Recover your account                                        |
| Copyright © Timetabling Solutions Pty. Ltd. 19842021. All rights reserved. |

2. Then select "Administration Console".

If you do not have access to this app, please see your administrator at your school.

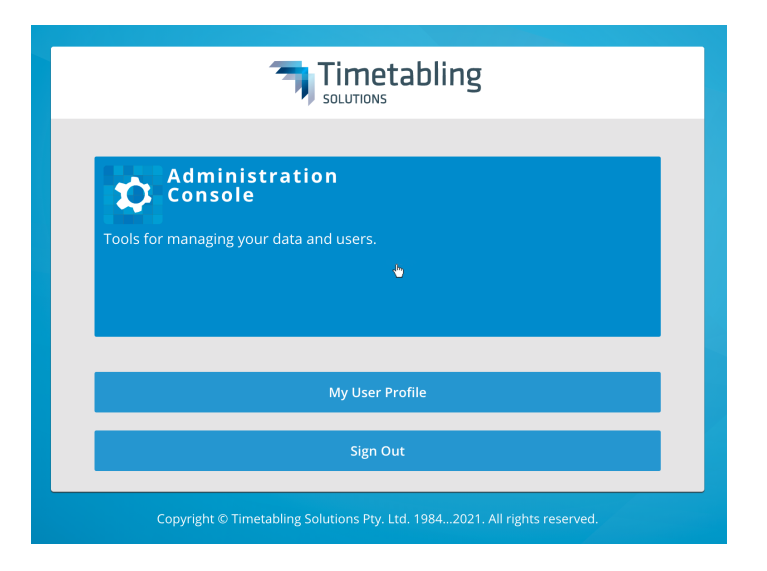

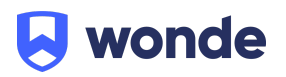

3. Once you have been logged in you will need to select "**6 - Integrations**" from the right sidebar menu (see screenshot below).

| Administration Console / Wonde Testing / Hor | ne Page                                                                                                    | Wonde Testing<br>Wonde Testing                                                                                                    |
|----------------------------------------------|----------------------------------------------------------------------------------------------------|----------------------------------------------------------------------------------------------------|
| Administrati                                 | on Console                                                                                                    |                                                                                                    |
| 🖻 Permit Suppo                               | ort Access Off                                                                                                | 1       Manage Users         2       Application Access         3       Published Timetables         4       Daily Organiser         5       Settings         6       Integrations         7       Messaging         8       View Logs |
| User Sessions                                | Version 1.4<br>Version 1.4 is now live, click the link below to<br>view the release notes.<br>Release Notes 2 | 9 Log Archives<br>10 Project Folder<br>11 Export Bundles                                                                                                    |
| Account Settings                             | User Accounts                                                                                                 |                                                                                                    |
| View Now »                                   | View Now »                                                                                                    |                                                                                                    |
| Contact Us                                   | Open<br>Daily Organiser                                                                                       |                                                                                                    |
| Send us an email »                           | Open Now » 🗹                                                                                                  |                                                                                                    |
| Daily Organiser<br>Change Logs               | 9 Download V9                                                                                                 |                                                                                                    |
| View Now »                                   | Download Now »                                                                                                |                                                                                                    |

4. From 'Integrations' select the "+ Add" button.

| 🗘 Administration Console / Wonde Testing / Integrations | 8  | Wonde Testing<br>Wonde Testing | Ŧ  |
|---------------------------------------------------------|----|--------------------------------|----|
| Files + Add > Edit                                      | 0  | 🖵 🖶 🏢 🍂                        | \$ |
| 1                                                       | 命  | Home Page                      |    |
|                                                         | 1  | Manage Users                   |    |
|                                                         | 2  | Application Access             |    |
|                                                         | 3  | Published Timetables           |    |
|                                                         | 4  | Daily Organiser                |    |
|                                                         | 5  | Settings                       |    |
|                                                         | 6  | Integrations                   |    |
|                                                         | 7  | Messaging                      |    |
|                                                         | 8  | View Logs                      |    |
|                                                         | 9  | Log Archives                   |    |
|                                                         | 10 | Project Folder                 |    |
|                                                         | 11 | Export Bundles                 |    |

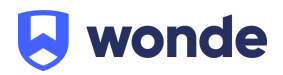

- 5. Fill out the following fields as per screenshot below. (Please email <u>support@wonde.com</u> if you are missing any of the below details).
  - $\boxtimes$  Liss Provider.
  - Liss Provider URL: <u>https://inbound-au.wonde.com/import/liss</u>
  - UserAgent: WONDE.
  - School: Wonde will supply you with a school code via email.
  - UserName: Wonde will supply you with a username via email.
  - Password: Wonde will supply you with a password via email.
  - LISS Schema: LISS Standard.
  - Past Days: 7
  - Future Days: 7
  - 🛛 Sync at specific time:

We recommend setting it after school hours (this will automatically create a scheduled sync to Wonde at this time everyday)

• Under 'Select the integration calls you want to perform with the LISS partner' Please tick the below:

Publish BellTimes, Publish Rooms, Publish Students, PublishTeachers, Publish Classes, Publish Timetable, Publish ClassMemberships.

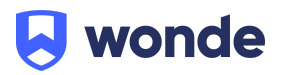

| Liss Provider URL*                                    |                     |             |
|-------------------------------------------------------|---------------------|-------------|
| https://inbound-au.wonde.com/import/liss              |                     |             |
| UserAgent                                             | School              |             |
| WONDE TO SUPPLY VIA EMAIL                             | WONDE TO SUPPLY VIA | EMAIL       |
| UserName                                              | Password            |             |
| WONDE TO SUPPLY VIA EMAIL                             | •••••               |             |
| LISS Schema                                           | Past Days           | Future Days |
| LISS Standard                                         | 7                   | 7           |
| O Manual Sync Only                                    |                     |             |
| Sync at specific time                                 |                     |             |
| 22 : 00                                               |                     |             |
|                                                       |                     |             |
| Select the integration calls you want to perform with | this LISS partner.  |             |

|                      | Name                     |
|----------------------|--------------------------|
|                      | Get Students             |
|                      | Get Teachers             |
|                      | Get Rooms                |
|                      | Get BellTimes            |
| $\checkmark$         | Publish BellTimes        |
| $\checkmark$         | Publish Rooms            |
| <ul> <li></li> </ul> | Publish Students         |
| $\checkmark$         | Publish Teachers         |
| $\checkmark$         | Publish Classes          |
| $\checkmark$         | Publish Timetable        |
| $\checkmark$         | Publish ClassMemberships |
|                      | Publish DailyData        |
|                      | Publish Calendar         |
|                      | Publish DailyDeltas      |
|                      |                          |

| 🔘 Requi | red Fields * | k |
|---------|--------------|---|
|---------|--------------|---|

| Download Integration     | n Files    | Remove II | ntegration Files |
|--------------------------|------------|-----------|------------------|
| Last synced on 03/05/202 | 21, 4:41:2 | 26 pm     |                  |
| Validate Synchro         | onise      | View Log  |                  |

Save Close

Once you have filled these details in please select "Save".

6. Once the details have been saved you will need to select which Daily Organiser and linked Published Timetables should be sent via the LISS connection, if you already have a published Daily Organiser file then this will happen automatically.

**Please note:** If you don't have a published Daily Organiser file or you're not sure then you can contact Timetabling Solutions support for assistance in getting this setup.

Timetabling Solutions Support Phone: +61 3 5228 3700

7. Once the details have been saved you will then need to select "Synchronise" as per below.

| Get Teachers       Get Rooms       Get Rooms       Publish BellTimes       Publish BellTimes       Publish Rooms       Publish Rooms       Publish Students       Publish Classes       Publish Classes       Publish ClassMemberships       Publish ClassMemberships       Publish Calendar       Publish Calendar       Publish Calendar       Publish Calendar                                  | Get Teachers         Get Rooms         Get BellTimes         Publish BellTimes         Publish Rooms         Publish Students         Publish Teachers         Publish Classes         Publish Timetable         Publish Teachers |              |
|----------------------------------------------------------------------------------------------------|----------------------------------------------------------------------------------------------------|--------------|
| Get Rooms       Get BellTimes       Publish BellTimes       Publish Rooms       Publish Rooms       Publish Students       Publish Students       Publish Classes       Publish Timetable       Publish ClassMemberships       Publish ClassMemberships       Publish ClassMemberships       Publish Calendar       Publish Calendar       Publish Calendar                                        | Get Rooms         Get BellTimes         Publish BellTimes         Publish Rooms         Publish Students         Publish Teachers         Publish Classes         Publish Timetable         Publish Teachers                      |              |
| Get BellTimes       Publish BellTimes       Publish Rooms       Publish Rooms       Publish Students       Publish Students       Publish Classes       Publish Classes       Publish ClassMemberships       Publish ClassMemberships       Publish ClassMemberships       Publish ClassMemberships       Publish Calendar       Publish Calendar       Publish Calendar       Publish DailyDeltas | Get BellTimes         Publish BellTimes         Publish Rooms         Publish Students         Publish Teachers         Publish Classes         Publish Timetable         Publish Teachers                                        |              |
| Publish BellTimes       Publish Rooms       Publish Rooms       Publish Students       Publish Students       Publish Classes       Publish ClassMemberships       Publish ClassMemberships       Publish ClassMemberships       Publish ClassMemberships       Publish Calendar       Publish Calendar       Publish DailyDeltas                                                                  | Publish BellTimes<br>Publish Rooms<br>Publish Students<br>Publish Teachers<br>Publish Classes<br>Publish Timetable                                                                                                    |              |
| Publish Rooms       Publish Students       Publish Students       Publish Teachers       Publish Classes       Publish Timetable       Publish ClassMemberships       Publish ClassMemberships       Publish Calendar       Publish Calendar       Publish DailyDeltas                                                                                                    | Publish Rooms Publish Students Publish Teachers Publish Classes Publish Timetable Publish Timetable                                                                                                    |              |
|                                                                                                    | Publish Students<br>Publish Teachers<br>Publish Classes<br>Publish Timetable                                                                                                    |              |
|                                                                                                    | Publish Teachers<br>Publish Classes<br>Publish Timetable                                                                                                    |              |
|                                                                                                    | Publish Classes Publish Timetable Dublish Timetable                                                                                                    |              |
|                                                                                                    | Publish Timetable                                                                                                    |              |
| Publish ClassMemberships  Publish DailyData  Publish Calendar  Publish DailyDeltas  Required Fields *                                                                                                    | Dublish ClassManshaushins                                                                                                    | × .          |
| Publish DailyData     Publish Calendar     Publish DailyDeltas                                                                                                    | Publish Classiviemberships                                                                                                    | $\checkmark$ |
| Publish Calendar Publish DailyDeltas                                                                                                    | Publish DailyData                                                                                                    |              |
| Publish DailyDeltas                                                                                                    | Publish Calendar                                                                                                    |              |
| Required Fields *                                                                                                    | Publish DailyDeltas                                                                                                    |              |
|                                                                                                    | Publish DailyDeltas                                                                                                    | Fields *     |
| pt vet synced                                                                                                    |                                                                                                    | red          |

#### If successful you should receive the below notification:

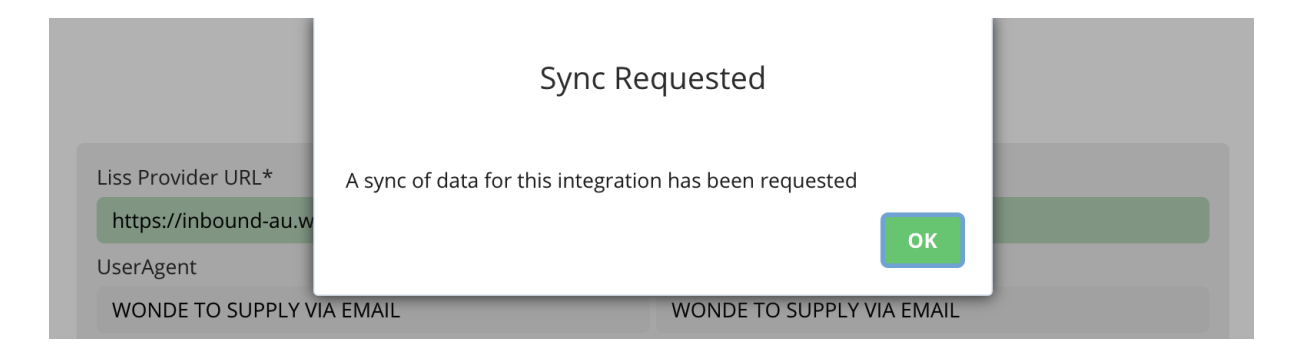

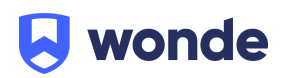

## Verification

A Wonde engineer will be required to test that your school's installation was successful so please let us know when this has been completed by filling in the following Google form:

### https://goo.gl/forms/xlnviaiame0BzkzK2

If you are unable to access the Google form then please email into <a href="mailto:support@wonde.com">support@wonde.com</a> with your name, school name and postcode to let us know.

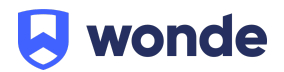